## How to Check on your Time Ticket (non Pre-reg) Students in the Online Scheduling Dashboard

**1.** Login to UniTime and Select **Online Scheduling Dashboard**. Ensure you are in the correct **term** and **role**.

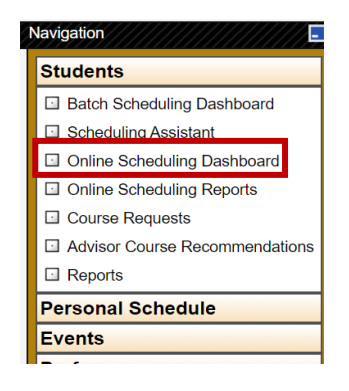

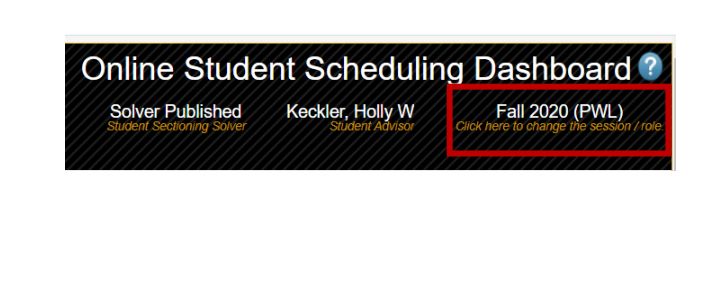

2. In the filter select My Students, Not Set, and Not Assigned. You can also select the down triangle to search for additional or different criteria. \*EXPL Advisors should choose Not Assigned Important\*

| Not Assigned Important × |                                |            |
|--------------------------|--------------------------------|------------|
|                          |                                |            |
| Filter: My Studer        | nts × Not Set × Not Assigned × | <u>S</u> e |

3. Select the Students tab.

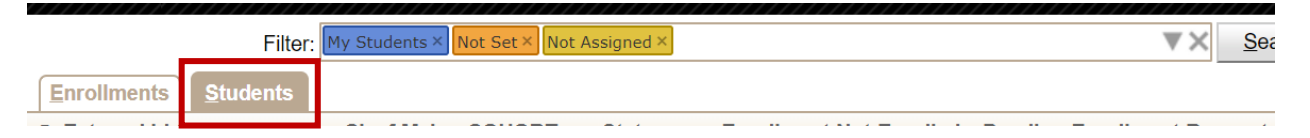

4. Sort by Advised Credit. You can also sort by Missing Courses.

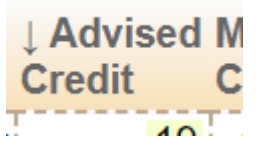

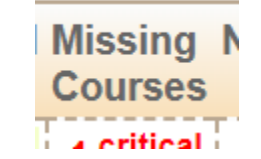

**5.** Hover over the **Advised Credit** and the **Missing Courses** boxes for individual students to learn more about missing critical courses and how you can help your students get their schedule maximized.

| <sup>cr</sup> + 1                                                                         |  |  |  |  |  |
|-------------------------------------------------------------------------------------------|--|--|--|--|--|
| Missing 3 critical course(s) and 1 other primary course(s).<br>Missing course BIOL 20300. |  |  |  |  |  |
| Missing critical course MCMP 20500.                                                       |  |  |  |  |  |
| Missing critical course BIOL 22100 and its alternatives.                                  |  |  |  |  |  |
| Missing critical course STAT 30100 and its alternatives.                                  |  |  |  |  |  |

Advisors can quickly identify time ticket students (non-pre reg) who have not yet registered.

## In the filter type **My Students**, **Not Set**, **credit:0**

| lavigation                     | Online Student Scheduling Dashbo                                                                                                    |                                                                     |                       |                            |                                   |  |  |
|--------------------------------|----------------------------------------------------------------------------------------------------|---------------------------------------------------------------------|-----------------------|----------------------------|-----------------------------------|--|--|
| Students                       | Doard                                                                                                    | Solver Published<br>Student Sectioning Solver                       | Keckler, Holly W      | W Fall 2020 (PWL)          |                                   |  |  |
| Batch Scheduling Dashboard     |                                                                                                    |                                                                     | Suden Harror          | Click nere to chill        | nge the session ro                |  |  |
| Scheduling Assistant           | Filter My Chudgete X Net Set X 0 credit X                                                                                           |                                                                     |                       | Y Search                   | Export                            |  |  |
| Online Scheduling Dashboard    | Filler. My Stabents Not Set of Clear of                                                                                             |                                                                     | 10                    | Dearch                     | Lypon                             |  |  |
| Online Scheduling Reports      | Version 4.5.48 (Purdue) built on Thu, 26 Mar 2020                                                                                   | © 2008 - 2020 The Apereo Four<br>stributed under the Apache License | ndation, This pro     | duction instance<br>Purdue | e is registered<br>University, US |  |  |
| Course Requests                | Purdue University is an equal access/equal opportunity university. If you have trouble accessing this page because of a disability, |                                                                     |                       |                            |                                   |  |  |
| Advisor Course Recommendations | please contact the ITaP Cu                                                                                                    | istomer Service Center at 1-765-                                    | 494-4000 or itap@purc | lue.edu.                   |                                   |  |  |
| Reports                        |                                                                                                    |                                                                     |                       |                            |                                   |  |  |